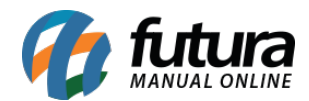

Sistema: Futura NFE

Caminho: Cadastro>Cadastro>Fornecedores

Referência: FN02

Versão: 2019.09.09

**Como funciona:** O Cadastro do fornecedor é necessário, pois, ao cadastrar um produto o sistema vai solicitar que seja indicado um fornecedor. Esta informação também é importante para o controle de NF-e de compras, controle de estoque entre outras funcionalidades.

Para cadastrar siga o caminho indicado acima e clique em **F2 Novo**. As informações abaixo são obrigatórias para a confirmação do cadastro:

Razão Social, Nome Fantasia, I.E (Inscrição Estadual), Endereço, Regime de Apuração e Contribuição ICMS.

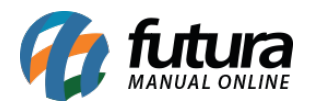

| Cadastro de Fornecedores × |                                                                                                    |
|----------------------------|----------------------------------------------------------------------------------------------------|
| F2 Novo                    | F3 Editar Excluir F10 Gravar Cancelar                                                                                                    |
| Consulta Principal         |                                                                                                    |
| Codigo<br>Tipo             | 4303 Dt. de Cad. 14/11/2017 08:56:37 Status Ativo Cliente   Juridico C.N.P.J./C.P.F 17.292.593/0001-00 I.E. / R.G. Fornecedor   Funcionario Functionario |
| Razao Social               | FORNECEDOR XML Transportadora                                                                                                    |
| Nome                       | FORNECEDOR XML                                                                                                    |
| E-mail                     | Regime Tributario Simples Nacional V Contribuinte ICMS 9 - Nao Contribuinte ICMS V                                                                       |
| Observacoes                | Ins. Municipal:<br>Suframa :<br>Atualizar com as info. da Rec. Federal                                                                                   |
| Doc Estrangeiro            |                                                                                                    |
| Endereco [Alt + E]         |                                                                                                    |
| CEP                        | 01026-001 UF SP V Pais 1058 BRASIL                                                                                                    |
| Tipo                       |                                                                                                    |
| Endereco                   | SENADOR QUEIROS - LADO IMPAR 2                                                                                                    |
| Complemento                | Bairro CENTRO                                                                                                    |
| Cidade                     | 3550308 SAO PAULO SAO PAULO                                                                                                    |
| Fone                       | () - Fone Outro Outro V () - Celular Outro V () -                                                                                                    |
| Nextel ID                  | Fone Preferencial Fone V WhatsApp () -                                                                                                    |
| Contato                    | Contato E-Mail:                                                                                                    |
| Observacoes                |                                                                                                    |
|                            |                                                                                                    |

<u>Curiosidade</u> O sistema é interligado com o site da receita, ao qual no momento que for inserido o CNPJ do seu cliente ele trará a opção de inserir o estado e logo após uma tela para digitar o código do site da receita, buscando assim as principais informações do cliente automaticamente. Esta função também é valida clicando no botão: **Atualizar com as info. Da Rec. Federal**.